# ZLAN6842 操作说明

# **IO 控制器** 8 路 DO/DI/AI 转 RS485/以太网

ZLAN

版权©2008 上海卓岚信息科技有限公司保留所有权力 ZL DUI 20240329.1.1

#### 版本信息

对该文档有如下的修改:

修改记录

| 日期         | 版本号     | 文档编号                | 修改内容 |
|------------|---------|---------------------|------|
| 2024-02-23 | Rev.1   | ZL DUI 20240223.1.0 | 发布版本 |
| 2024-03-29 | Rev.1.2 | ZL DUI 20240329.1.1 | 发布版本 |

#### 所有权信息

未经版权所有者同意,不得将本文档的全部或者部分以纸面或者电子文档的形式重新发布。

本文档只用于辅助读者使用产品,上海卓岚公司不对使用该文档中的信息而引起的损失 或者错误负责。本文档描述的产品和文本正在不断地开发和完善中。上海卓岚信息科技有限 公司有权利在未通知用户的情况下修改本文档。

| 日 | 录 |
|---|---|
|   |   |

| 目录                     | 3  |
|------------------------|----|
| 1基本测试                  | 4  |
| 1.1 资料下载               | 4  |
| 1.2 测试环境               | 4  |
| 1.3 测试步骤               | 5  |
| 1.3.1.硬件连接             | 5  |
| 1.3.2.设置参数             | 6  |
| 1.3.3.DO/DI/AI 说明以及接线图 | 11 |
| 1.3.4.通讯协议             | 13 |
| 2.常见问题排查方法             | 16 |
| 2.1 串口无法连接             | 16 |
| 2.2 网口无法连接/通讯          | 16 |
| 3.售后服务和技术支持            | 17 |

# 1基本测试

# 1.1 资料下载

说明书: <u>http://www.zlmcu.com/products\_ZLAN6842.htm</u>

软件下载地址: <u>http://www.zlmcu.com/download.htm</u>

串口调试工具: ZLComdebug

TCP 调试工具: SocketDlg<sup>></sup>

卓岚参数设置软件名称:ZLVIRCOM 虚拟串口和设备管理工具

## 1.2 测试环境

所需物品:如果您已经购买 ZLAN6842。默认配一个 12V 电源适 配器。

此外测试还需如下:

- 1. USB转 RS485 串口线一根
- 2. 网线一根
- 3. 电脑一台

#### 1.3 测试步骤

### 1.3.1.硬件连接

一般来说 IO 控制器 ZLAN6842 只需要连接电源、串口/网口,电源可以采用现场的 2 线 9-24V 直流电源,连接电源正负端子,或者用配的电源适配器圆孔供电。

使用 USB 转 485 串口线,将 485 正接到 A,485 负接到 B 即可。 网线可以直连电脑或者接入局域网。

ZLAN6842 上电之后指示灯状态:

|   |                                                                                                    | RJ45<br>Ethernet | -@+ -<br>DC 9~2                      | + B A<br>4V 485                   | GND DI1 DI2 | D13 D14 D15                        | DIE DI7 DI8                               | AI1 AI2 AI3 J               | AH4 AI5 AI6 A                     | IT AIS OUT                    |  |
|---|----------------------------------------------------------------------------------------------------|------------------|--------------------------------------|-----------------------------------|-------------|------------------------------------|-------------------------------------------|-----------------------------|-----------------------------------|-------------------------------|--|
| : | ACT PWR<br>DIS D77<br>D15 D77<br>D16 D75<br>D14 D13<br>D14 D13<br>D14 D13<br>D14 D13<br>D14 D13<br>D10 D07<br>D06 D07<br>D06 D05<br>D06 D05<br>D04 D03<br>D06 D05<br>D06 D05<br>D06 |                  | Green<br>Host to Device<br>RJ45 Link | Blue<br>Divice to Hos<br>TCP Link | ®           | <b>Z</b><br>8 Por<br>Supj<br>RS485 | <b>LA</b><br>t Remo<br>port Mo<br>5/Ether | ote I/O<br>odbus T<br>net ↔ | 684<br>Contro<br>CP&RT<br>8 DI/DO | <b>2</b><br>Jer<br>TU<br>D/AI |  |
|   | 002 001                                                                                                    | Reset            | DO8                                  | D07                               | D06         | D05                                | D04                                       | DO3                         | D02                               | D01                           |  |
|   | ~                                                                                                    | -                | 000                                  | 000                               | 000         | 000                                | 000                                       | 000                         | 000                               | 000                           |  |

- 1) ACT灯:有数据传输会闪烁。
- 2) POWER 灯: 电源指示灯,只要电源连接正常,指示灯亮。
- 3) LINK 灯: 连接网线后变为绿色, 建立 TCP 连接变为蓝色。
- 4) DI灯 1~8:灯亮表示开关量检测为低电平,灯灭为高电平。(默认低电平有效)

5) DO灯 1~8: 灯亮表示继电器闭合,灯灭表示继电器断开。(默认断开)

# 1.3.2.设置参数

# 1.3.2.1 串口通讯

1)打开 vircom 软件点击设备管理,点击 IO 控制器

| Z 虚拟串目&设备管理器 - VirCom                                                                                                    | – 🗆 X    | 目动搜索  |
|----------------------------------------------------------------------------------------------------|----------|-------|
| 管理(M) 配置(C) 查看(V) 帮助(H)                                                                                                    |          |       |
| ●         ●         ●         ●         ●         ●         ●         ●         ●         ●         ●         ●         ●         ●         ●         ●         ●         ●         ●         ●         ●         ●         ●         ●         ●         ●         ●         ●         ●         ●         ●         ●         ●         ●         ●         ●         ●         ●         ●         ●         ●         ●         ●         ●         ●         ●         ●         ●         ●         ●         ●         ●         ●         ●         ●         ●         ●         ●         ●         ●         ●         ●         ●         ●         ●         ●         ●         ●         ●         ●         ●         ●         ●         ●         ●         ●         ●         ●         ●         ●         ●         ●         ●         ●         ●         ●         ●         ●         ●         ●         ●         ●         ●         ●         ●         ●         ●         ●         ●         ●         ●         ●         ●         ●         ●         ●         ● |          | 编辑设备  |
| 序 状态   虚拟串口   虚拟串口名称   类型   设备IP   说明                                                                                                    | 设备ID     | 批量编辑  |
|                                                                                                    |          |       |
|                                                                                                    |          | 串口搜索  |
|                                                                                                    |          | 手动添加  |
|                                                                                                    |          |       |
|                                                                                                    |          | P2P设备 |
| │信息.<br>[2024-05-17,15:43:16] COM5 创建成功。<br>[2024-05-17,15:43:14] 在端口4196监听成功。                                                                                                    | <u>^</u> | IO控制器 |
|                                                                                                    |          | 搜索列表  |
|                                                                                                    | ~        | 返回    |

1

接上 USB 转 485 线后,选中对应的 COM 口,默认波特率 115200,点击打开并搜索。

| <sub>3</sub> 数IO控制、模拟量采集                                                                      |                                           |                                        |                  |                                       |                          |                |                |            |
|-----------------------------------------------------------------------------------------------|-------------------------------------------|----------------------------------------|------------------|---------------------------------------|--------------------------|----------------|----------------|------------|
| 通过TCP/IP协议通讯<br>IP: 192.168.1.200                                                             | 端口: 502                                   |                                        | X: MODBUS TCP    |                                       | 索                        | 信息             |                |            |
| 曲过串口RS485/232通讯 -     串口: COME     ZLANGOOO系列参数设置 -     设备型号: []     设备地址: [1]     波持率: [1155 | <ul> <li>▼ 波特率:</li> <li>200 ▼</li> </ul> | 115200 ▼ 校<br>固件版本:<br>校验位:<br>AI主动上报: | 월位:<br>元<br>□ (( | ▼ 打开并挡<br>设置                          | 索 ()                     |                |                |            |
| DI上报类型:     禁用       DI主动上报时间:     0       DI上报地址:     0       DI逻辑反转:     0                  | • (5s)                                    | 上电后DO配置: 0x<br>32位DI计数保存:<br>DO保持时间:   |                  | 例:IO表示后3路闭合<br>(选择不保存,所有<br>单位秒,O表示不启 | 前5路断开)<br>计数将全部清零)<br>用) |                |                |            |
| 数字里输出                                                                                         | RL1开                                      | RL2开                                   | RL3开             | RL4开                                  | RL5开                     | RL6开           | RL7开           | RL8开       |
| 继电器断开:                                                                                        | RL1关                                      |                                        | RL3关             | RL4关                                  | RL5关                     | RL6关           | LL7关           | RL8关       |
| 当前继电器状态:                                                                                      | T RL1                                     | RL2                                    | RL3              | RL4                                   | RL5                      | □ □ □ RL6      | RL7            | RL8        |
| 如字里输入<br>查询III状态   「 自动                                                                       | ┌ DI1                                     | ☐ DI2                                  | DI3              | ☐ DI4                                 | <b>D15</b>               | <b>—</b> DI6   | <b>DI</b> 7    | ☐ DI8      |
| DI计数(16位): DI1<br>DI计数(32位): DI1                                                              | 0                                         | DI2 0<br>DI2 0                         | DI3 0<br>DI3 0   | DI4 0<br>DI4 0                        | DI5  0<br>DI5  0         | DI6 0<br>DI6 0 | DI7 0<br>DI7 0 | DIS 0<br>0 |
| I输入<br>』号:  6XXX <u>・</u>                                                                     | ] 6V                                      | <b>▼</b>  5V                           | <b>▼</b> 5V      | <b>▼</b> 5V                           | ▼ 4-20mA                 | ▼ 4-20mA       | ▼ 4-20mÅ       | ▼ 4-20mA • |
| 查询AI状态   「 自动 AII                                                                             | 0                                         | AI2 0                                  | AI3 0            | AI4 0                                 | AI5 0                    | AI6 0 A        | 17 0 A         | 18 0       |
|                                                                                               | 校准第 1                                     | ▼ 路AI。请事先                              | 将标准电压 5          | (1)接入电压输入                             | 点,将标准电流 10               | .204 (mA)接入电流  | 输入点。然后点击:      | AI校准       |

连接后可以更改设置 modbus 从站站号以及串口波特率等串口参数, 其他 AI、DI、DO 参数可以根据客户需要设置。

连接后可以使用软件直接进行采集 AI/DI 数据以及控制 DO 继电器。

| 数IO控制、模拟量采集                                                                       |                                                 |                               |                                                                      |                                    |                   |          |            |
|-----------------------------------------------------------------------------------|-------------------------------------------------|-------------------------------|----------------------------------------------------------------------|------------------------------------|-------------------|----------|------------|
| 创TCP/IP协议通讯                                                                       | 196 转换协议                                        | 2: MODBUS RTV                 | ▼ 连接并携                                                               | 索                                  | 信息<br>[14:07:04]以 | 波特率找到设备! |            |
| 1过串口 №5465/232通讯<br>串口: COMB 了 波特室<br>ZLAN6000系列参教设置<br>设备型号: ZLAN6608<br>设备地址: 1 | : 9600 ▼ 校繁<br>固件版本:<br>校验位:                    | 金位: 「无<br>」<br>「V1.18<br>「无 」 | ✓ 关闭                                                                 |                                    |                   |          |            |
| 波持率: 9600 ▼<br>II上报类型: 禁用 ▼<br>II主劫上报时间: 0 (5s)<br>II上报地址: 0<br>II逻辑反转: 0 ▼       | AI主动上报:<br>上电后DD配置: 0x<br>32位DI计数保存:<br>D0保持时间: |                               | <sup>~</sup> 65535ms) (0表示<br>列: E0表示后3路闭合<br>(选择不保存,所有<br>单位秒,0表示不启 | 还有自用)<br>前5路断开)<br>订计数将全部清零)<br>用) |                   |          |            |
|                                                                                   | ман                                             | пол                           | PLAT                                                                 | PTET                               | PLET              | DI 7II   | Поц        |
| 继电器版中: N11关                                                                       | RI 2¥                                           |                               | RIA¥                                                                 |                                    | RIGH              |          |            |
| 当前继电器状态: 「 RL1                                                                    |                                                 | ∏ RL3                         |                                                                      |                                    |                   | □ RL7    | ☐ ILS      |
| 控運輸入<br>查询III 自动 □ DII                                                            | 🗖 DI2                                           | T DI3                         | ☐ DI4                                                                | 🗖 DI5                              | <b>DI6</b>        | 🗖 DI7    | L DI8      |
| DI计数(16位): DI1 0                                                                  | DI2 0                                           | DI3 0                         | DI4 0                                                                | DIS 0                              | DI6 0             | DI7 0    | DIS 0      |
| DI计数(32位): DI1 0                                                                  | DI2 0                                           | DI3 0                         | DI4 0                                                                | DIE 0                              | DIG 0             | DI7 0    | DIS 0      |
| w输入<br>号: 6xxx ▼ 5v                                                               | ▼ 5V                                            | ▼ 5V                          | ▼ 5¥                                                                 | ▼ 4-20mA                           | ▼ 4-20mA          | ▼ 4-20mA | ▼ 4-20mA ▼ |
| 查询AI状态 「自动 AI1 0                                                                  | AI2 0                                           | 13 0                          | AI4 0                                                                | AI5 0                              | AI6 0 A           | 0 TI     | AI8 0      |
| □校准(仅6808支持): 校准第 1                                                               | ▼ 路AI。请事先将                                      | 务标准电压 5                       | (V)接入电压输入                                                            | 点,将标准电流 10                         | .204 (mA)接入电流     | 输入点。然后点击 | : AI校准     |

## 1.3.2.2 网口通讯

为了防止用户在应用中出现搜索不到、ping不通等问题。在硬件 连接好之后,使用之前,先对电脑进行如下内容的检查。 1)关闭电脑的防火墙和杀毒软件(一般在控制面板里)。 2)关闭与本次测试无关的网卡,只保留一个本地连接。 3)必须设置电脑的 IP 为一个静态的与 6842 的 IP 在同一个网段的 IP, 比如: 192.168.1.201。

|     | Q WLAN 雇性                                                | <   | Internet 协议版本 4 (TCP/IPv4) 屬性                          | × |                       | 相关设置                                    |
|-----|----------------------------------------------------------|-----|--------------------------------------------------------|---|-----------------------|-----------------------------------------|
|     | 网络                                                       |     | 常规                                                     |   | -                     | 更改适配器选项                                 |
|     | 连接时使用:<br>Realtek 8822BE Wireless LAN 802.11ac PCI-E NIC |     | 如果网络支持此功能,则可以获取自动指派的 IP 设置。否则,你需要从网络系统管理员处获得适当的 IP 设置。 |   | - U ×<br>: 网络连接 中搜索 タ | 更改高级共享设置网络和共享中心                         |
| 组织・ | 配置(C)<br>此连接使用下列项目(O):                                   | 七连接 |                                                        | _ | ₽ · □ Ø               | Windows 防火墙                             |
|     |                                                          |     | (● 使用 F Alari Ji P 地址(1):                              |   | 横变,                   | <ul><li>▲ 表取帮助</li><li>▲ 提供反馈</li></ul> |
|     | <b>桃</b> 定 取消                                            |     | 後定                                                     | 消 |                       |                                         |

| Z 虚拟  | 串口&设备管理器 - V<br>配置(C) 查看(V)      | 'irCom<br>帮助(H)       |              |    |      | -  | - 🗆  | × |
|-------|----------------------------------|-----------------------|--------------|----|------|----|------|---|
| 日前服   |                                  | <ul> <li></li></ul>   | <b>管理</b> 关于 |    |      |    |      |   |
| 序     | 状态                               | 虚拟串口                  | 虚拟串口名称       | 类型 | 设备IP | 说明 | 设备ID |   |
|       |                                  |                       |              |    |      |    |      |   |
| 信息    |                                  |                       |              |    |      |    |      |   |
| [2024 | 03-21,09:17:5<br>4-03-21,09:17:5 | 33」 回建成功<br>51] 在端口41 | 。<br>96监听成功。 |    |      |    |      | 0 |
| U     |                                  |                       |              |    |      |    |      |   |

| 设备管 | 理  |           |      |   |                             |      |             |            |     |     |      |          |     |     | ×     |
|-----|----|-----------|------|---|-----------------------------|------|-------------|------------|-----|-----|------|----------|-----|-----|-------|
| 序   | 类型 | 设备名称      | 型号   | P | 设备IP                        | 本地   | 目的IP        | 模式         | TCP | 虚拟串 | 虚拟串口 | 设备ID     | TXD | RXD |       |
| 1   | 内网 | ZLDEV0001 | 2007 |   | 192.168 <mark>.1.200</mark> | 4196 | 192.168.1.3 | TCP Server | 未建立 | 未设置 | 未联通  | FE902E96 | 0   | 0   | 自动搜索  |
|     |    |           |      |   |                             |      |             |            |     |     |      |          |     |     |       |
|     |    |           |      |   |                             |      |             |            |     |     |      |          |     |     | 编辑设备  |
|     |    |           |      |   |                             |      |             |            |     |     |      |          |     |     | 批量编辑  |
|     |    |           |      |   |                             |      |             |            |     |     |      |          |     |     |       |
|     |    |           |      |   |                             |      |             |            |     |     |      |          |     |     | 串口搜索  |
|     |    |           |      |   |                             |      |             |            |     |     |      |          |     |     | 手动添加  |
|     |    |           |      |   |                             |      |             |            |     |     |      |          |     |     |       |
|     |    |           |      |   |                             |      |             |            |     |     |      |          |     |     | P2P设备 |
|     |    |           |      |   |                             |      |             |            |     |     |      |          |     |     | IO控制器 |
|     |    |           |      |   |                             |      |             |            |     |     |      |          |     |     |       |
|     |    |           |      |   |                             |      |             |            |     |     |      |          |     |     | 搜索列表  |
|     |    |           |      |   |                             |      |             |            |     |     |      |          |     |     | 返回    |
|     |    |           |      |   |                             |      |             |            |     |     |      |          |     |     |       |

| 设备信息              | 网络设置    |                     | 高级选项         |               |
|-------------------|---------|---------------------|--------------|---------------|
| 虚拟串口 不使用 💌        | IP模式    | 静态                  | DNS服务器IP 8   | . 8 . 4 . 4   |
| 设备型号              | IP地址    | 192 . 168 . 1 . 200 | 目的模式 动态      | •             |
| 设备名称              | 端口      | 4196                | 转化协议 无       |               |
| 设备ID              | 工作模式    | TCP 服务器             | · 保活定时时间 60  | (秒)           |
| 固件版本              | 子网摘码    | 255 . 255 . 255 . 0 | 断线重连时间 12    | (秒)           |
| 该设备支持功能           | 网关      | 192 . 168 . 1 . 1   | 网页访问端口 80    |               |
| 「10951」)「載        | 目的IP或域名 | 192.168.1.3 本地I     | P 所在组播地址 230 | . 90 . 76 . 1 |
| ▶ 域名系统            | 目的端口    | 4196                | □ 启用注册包: □   | E ASC         |
| IZ REAL_CON协议     | 串口设置    |                     | F 启用无数据重启 每8 | 篇 300 (秒)     |
| 🔽 Modbus TCPFBRTU | 波特率     | 115200 -            | 「 启用定时发送参数 每 | 隔 5 (分钟       |
| ▶ 串口修改参数          | 数据位     | 8                   | 更多高级         | 选项            |
| ▶ 自动获取IP          | 校验位     | 无 .                 | 分包规则         |               |
| ┏ 存储扩展EX功能        | 停止位     | 1 🔹                 | 数据包长度        | 1300 (字节)     |
| ▼ 多TCP连接          | 流控      | 无 •                 | 数据包间隔(越小越好)  | 3 (登秒)        |

转换协议可以根据需要选择,无表示 modbus rtu,也可以选 modbus

**tcp** 协议。

同样点击 IO 控制器后就可以连接通讯测试。

| 元程数IO控制、模拟量采集                                                          |                                                                  |                                                                                                    |                                                              |                                                 | ×        |
|------------------------------------------------------------------------|------------------------------------------------------------------|----------------------------------------------------------------------------------------------------|--------------------------------------------------------------|-------------------------------------------------|----------|
| 「通过TCP/IF协议通讯<br>IP: 192.168.1.254                                     | 4196 转换协议: MODBUS                                                | RTU J 关闭                                                                                                    | 信息<br>[16:15:04]连接 192<br>[16:15:04]正在连接<br>[17:54:22]以9600波 | 2.168.1.254 成功;<br>3192.168.1.254:41<br>特案找到设备! | 96       |
| 通过串口RS485/232通讯<br>串口:                                                 | 案: 115200 ▼ 検验位: 天                                               | ▼ 打开并搜索                                                                                                    | [14:07:04]以9600波                                             | (打手)找到设置:<br>行率找到设备:                            |          |
| 设备型号: ZLAN6808<br>设备地址: 1                                              | 固件版本:     V1.18       校验位:     无                                 | 设置                                                                                                    |                                                              |                                                 |          |
| 波特率: 9600 ▼<br>II上報类型: 禁用 ▼<br>II主动上級时间: 0<br>II上報地址: 0<br>II逻辑反转: 0 ▼ | AT主动上报: 0<br>上电后DO配置: 0x 00<br>32位DI计数保存: 0 <u></u><br>DO保持时间: 0 | <ul> <li>(0<sup>*</sup>65535ms) (0表示不启用)</li> <li>(例:E0表示后3路闭合前5路断开)</li> <li>(选择不保存,所有计数将全部清零)</li> <li>(単位秒,0表示不启用)</li> </ul> |                                                              |                                                 | ¥        |
| 数字重输出                                                                  | 1.1                                                              |                                                                                                    |                                                              |                                                 |          |
| 继电器吸合: RL1开                                                            | RL2开 RL3                                                         | Η RL4开 RL5开                                                                                                    | RL6开                                                         | RL7开                                            | RL8开     |
| 继电器断开: RL1关                                                            | RL2关 RL3                                                         | 关 RL4关 RL5关                                                                                                    | RL6关                                                         | RL7关                                            | RL8关     |
|                                                                        | □ RL2 □ RL3                                                      |                                                                                                    | T RL6                                                        | T RL7                                           | □ RL8    |
| 数字里输入                                                                  |                                                                  |                                                                                                    |                                                              |                                                 |          |
| 查询如状态 [ 自动 ] [ DI1                                                     | 🗖 DI2 🔽 DI3                                                      | 🗖 DI4 🔽 DI5                                                                                                    | T DI6                                                        | 🗖 DI7                                           | 🗖 DI8    |
| DI计数 (16位): DI1 0                                                      | DI2 0 DI3 0                                                      | DI4 0 DI5 0                                                                                                    | DIG 0 DI                                                     | 17 0                                            | DIS 0    |
| DI计数(32位): DI1 0                                                       | DI2 0 DI3 0                                                      | DI4 0 DI5 0                                                                                                    | DI6 0 DI                                                     | 17 0                                            | DIS 0    |
| AI输入                                                                   |                                                                  |                                                                                                    |                                                              |                                                 |          |
|                                                                        | <ul> <li>▼ 5V</li> </ul>                                         | ▼ 5V ▼ 4-20mA                                                                                                    | ▼ 4-20mA ▼                                                   | 4-20mA 💌                                        | 4-20mA 💌 |
| 查询AI状态 [ 自动 AI1 ] 0                                                    | AI2 0 AI3 0                                                      | AI4 0 AI5 0                                                                                                    | AI6 0 AI7                                                    | AIA 0                                           | 3 0      |
| AI校准(仅6808支持):校准第 1                                                    | ▼ 路AI。请事先将标准电压 5                                                 | (V)接入电压输入点,将标准电流                                                                                                    | 10.204 (mA)接入电流输力                                            | 入点。然后点击:                                        | AI校准     |

# 1.3.3.DO/DI/AI 说明以及接线图

DO 说明:

8 路 数 字 量 输 出 DO1~DO8。 输 出 类 型 为 继 电 器 输 出(5A@AC250V/DC30V)。设置1表示继电器闭合。

DO继电器接线

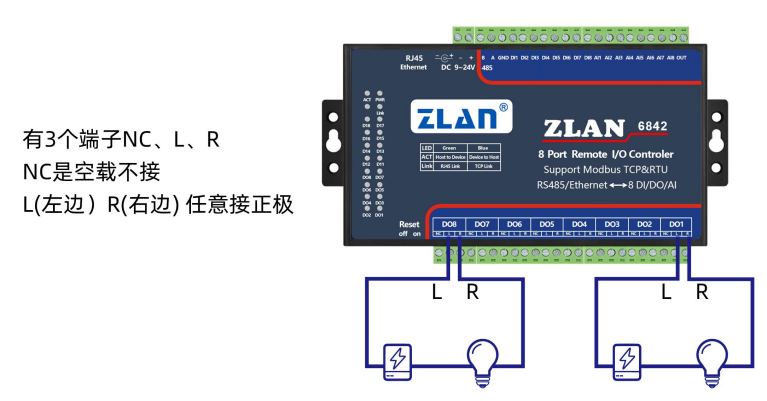

DI 说明:

8 路 DI 支持无源开关量(干节点)和有源电平(湿节点)。干节点只 需要将其和 GND 短接即采集到 1 信号。湿节点时,有源电平和 GND 只差的范围如下:

| VCC 电压 | 低电平范围 | 高电平范围  |
|--------|-------|--------|
| 24V    | 0~17V | 17~24V |
| 9V     | 0~3V  | 3~9V   |

共用一个 GND 端口.

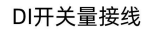

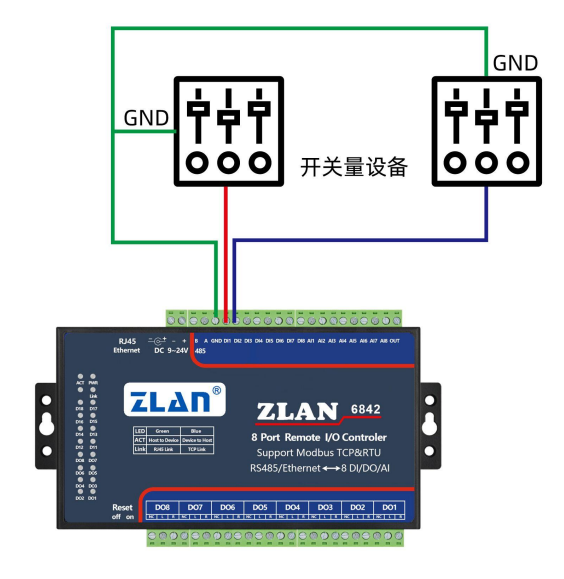

AI 说明:

8 路模拟量输入:精度为 10 位,默认前 4 路为 0~5V 电压输入,后 4 路为 4~20mA。任何路都可以进行修改为如下的方式(需要下单前定制或者返厂修改):(1)电流信号输入:4~20mA。(2)电压信号输入:0~5V/0~10V。

模拟量有3类线制接法:

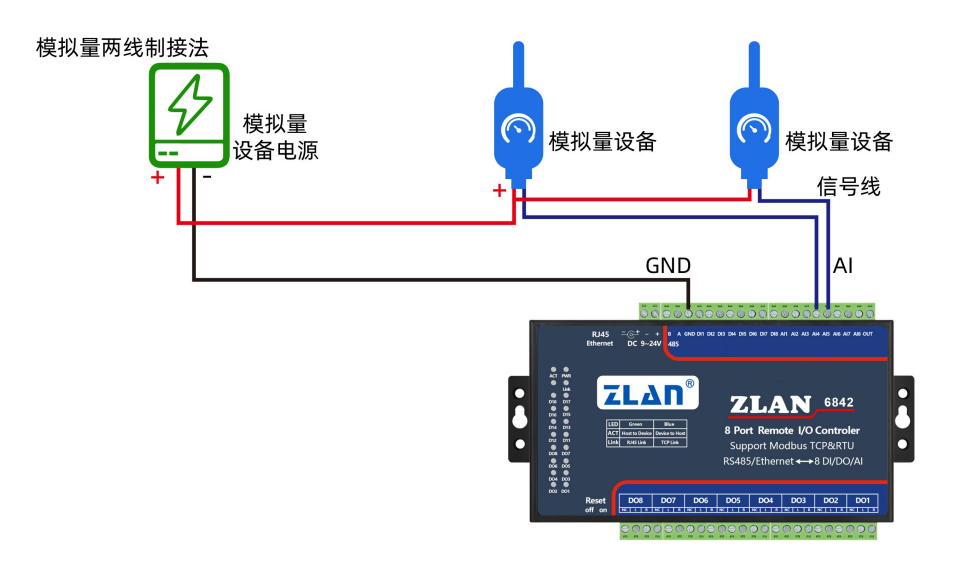

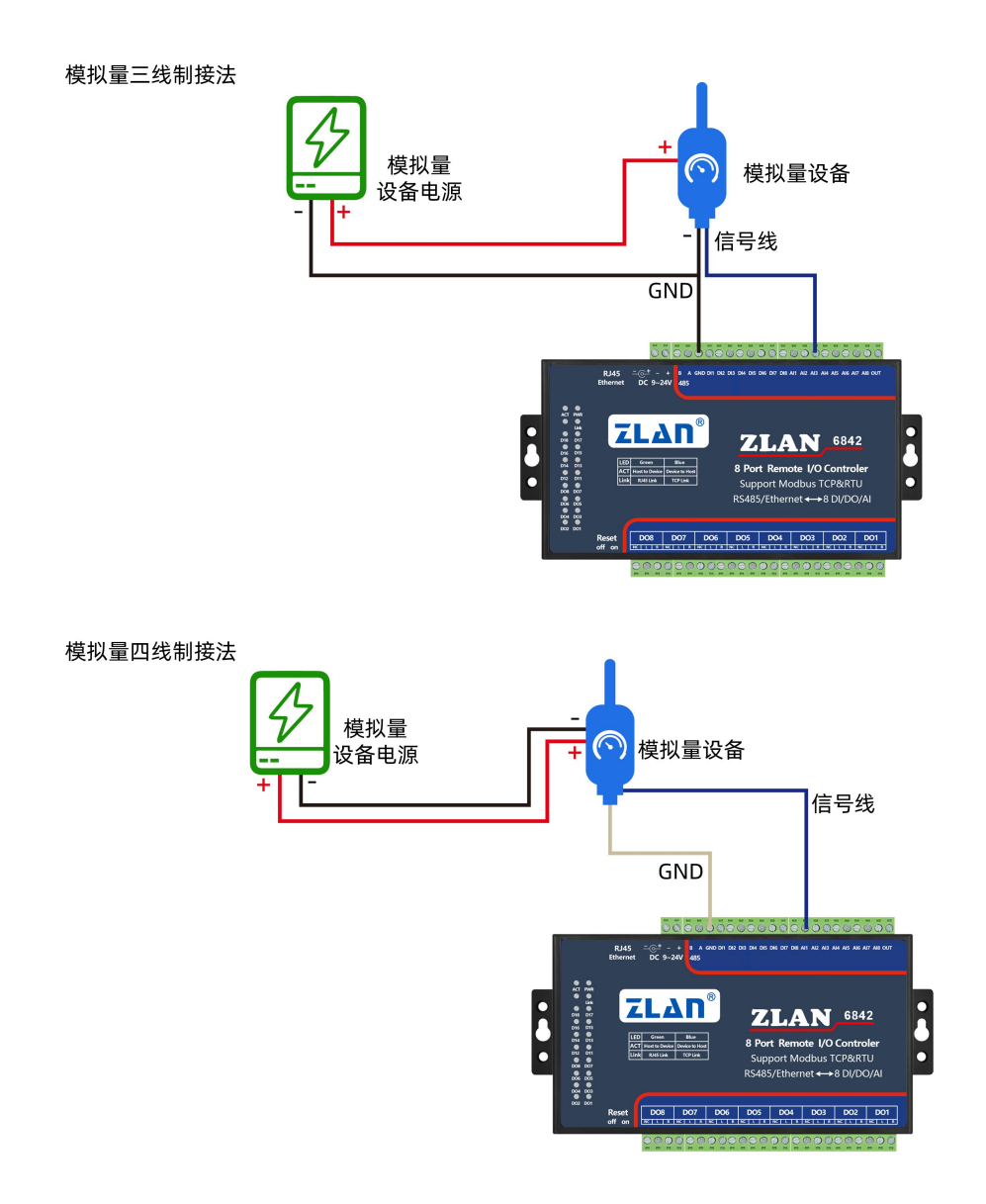

# 1.3.4.通讯协议

通过 RS485 接口,可以控制 DO、读取 DI/AI,采用 Modbus RTU 指令。 或者通过网口通讯,可以采用 modbus tcp/rtu 指令。 以下为 Modbus rtu 协议。Modbus tcp 需要转换一下。 DI 说明:

|       |    | 衣 DI 奇仔语 | <b>资</b> 农 | 1  |
|-------|----|----------|------------|----|
| 寄存区地址 | 通道 | 指令码      | 描述         | 属性 |
| 00001 | 1  | 01       | 1号DI值      | 只读 |
| 00002 | 2  | 01       | 2号DI值      | 只读 |
| 00003 | 3  | 01       | 3号DI值      | 只读 |
| 00004 | 4  | 01       | 4号DI值      | 只读 |
| 00005 | 5  | 01       | 5号DI值      | 只读 |
| 00006 | 6  | 01       | 6号DI值      | 只读 |
| 00007 | 7  | 01       | 7号DI值      | 只读 |
| 00008 | 8  | 01       | 8号 DI 值    | 只读 |

采用读单线圈组指令 0x01, 读取 DI 状态, 指令格式如下:

| 字节数 | 1  | 1   | 1    | 1    | 1  | 1  | 1   | 1   |
|-----|----|-----|------|------|----|----|-----|-----|
| 名称  | 设备 | 指令类 | 起始地址 | 起始地址 | 长度 | 长度 | CRC | CRC |
|     | 地址 | 型   | 高    | 低    | 高  | 低  | 高   | 低   |

例如读取 8 个:发送->01 01 00 00 08 3d cc

返回->01 01 01 80 50 28

主

当 DI 输入为低电平的时候,返回对应的 bit 为 1。

DO 说明:

DO 寄存器表

| 寄存区地址 | 通道 | 指令码   | 描述      | 属性 |
|-------|----|-------|---------|----|
| 00016 | 1  | 01/05 | 1号 DO 值 | 读写 |
| 00017 | 2  | 01/05 | 2号DO值   | 读写 |
| 00018 | 3  | 01/05 | 3号DO值   | 读写 |
| 00019 | 4  | 01/05 | 4号DO值   | 读写 |
| 00020 | 5  | 01/05 | 5号DO值   | 读写 |
| 00021 | 6  | 01/05 | 6号DO值   | 读写 |
| 00022 | 7  | 01/05 | 7号DO值   | 读写 |
| 00023 | 8  | 01/05 | 8号 DO 值 | 读写 |

强置单线圈指令 0x05 来设置 DO, 指令格式如下:

| 字节数 | 1   | 1   | 1    | 1    | 1  | 1  | 1   | 1   |
|-----|-----|-----|------|------|----|----|-----|-----|
| 名称  | 设备地 | 指令类 | 起始地址 | 起始地址 | 长度 | 长度 | CRC | CRC |
|     | 址   | 型   | 高    | 低    | 高  | 低  | 高   | 低   |

例如设置 D01 为闭合,发送->01 05 00 10 **ff 00** 8d ff 返回->01 05 00 10 **ff 00** 8d ff 使用 01 指令可以读取当前的线圈状态,用法同 DI 的指令。 列举指令如下: D01闭合(D01) 01 05 00 10 ff 00 8d ff 返回: 01 05 00 10 ff 00 8d ff 1 断开 01 05 00 10 00 00 cc 0f 返回: 01 05 00 10 00 00 cc 0f

DO2 闭合(DO2) 01 05 00 11 ff 00 DC 3f 返回: 01 05 00 11 ff 00 DC 3f 2 断开 01 05 00 11 00 00 9d cf 返回: 01 05 00 11 00 00 9d cf

DO3 闭合(DO3) 01 05 00 12 ff 00 2c 3f 返回: 01 05 00 12 ff 00 2c 3f 3 断开 01 05 00 12 00 00 6d cf 返回: 01 05 00 12 00 00 6d cf

AI 说明:

| 寄存区地址 | 通道 | 指令码 | 描述    | 属性 |
|-------|----|-----|-------|----|
| 00000 | 1  | 04  | 1号AI值 | 只读 |
| 00001 | 2  | 04  | 2号AI值 | 只读 |
| 00002 | 3  | 04  | 3号AI值 | 只读 |
| 00003 | 4  | 04  | 4号AI值 | 只读 |
| 00004 | 5  | 04  | 5号AI值 | 只读 |
| 00005 | 6  | 04  | 6号AI值 | 只读 |
| 00006 | 7  | 04  | 7号AI值 | 只读 |
| 00007 | 8  | 04  | 8号AI值 | 只读 |

通过读保持寄存器指令 0x04 获得数据,指令格式:

| 字节数 | 1   | 1   | 1    | 1    | 1  | 1  | 1   | 1   |
|-----|-----|-----|------|------|----|----|-----|-----|
| 名称  | 设备地 | 指令类 | 起始地址 | 起始地址 | 长度 | 长度 | CRC | CRC |
|     | 址   | 型   | 高    | 低    | 高  | 低  | 高   | 低   |

例如一次性读取 8 个寄存器:

发送->01 04 00 00 00 08 f1 cc

# 2.常见问题排查方法

#### 2.1 串口无法连接

1、检查 485A 和 B 接线是否正常, A+接 A+, B-接 B-、检查 485 线是 否接触良好,用万用表测试量是否导通。

2、485 单向传输数据,半双工通讯,不允许双向同时传输数据。如果设置自动 AI、DI 上发需要关闭。

3、检查串口参数是否正确,从站地址是否正确。

4、AI和 DI 口注意接入电压。高电压会烧坏设备。

#### 2.2 网口无法连接/通讯

1、检查网线是否接触良好。

2、接交换机,检查交换机是否正常工作, IP 在同一网段。

3、接电脑,检查 IP 是否设置同一网段。

4、接远程服务器,接能上网的路由器,6842 设置 DHCP 或者静态 IP 和路由器 LAN IP 同网段。

5、接路由器,路由器工作是否稳定。

6、检查工作模式,以及转换协议是否选择正确

7、网络软件设置合理的采集命令时间间隔,不要太快。

8、查看上位机读取的串口站地址和相应的寄存器地址设置是否正确。

9、串口参数默认为115200,不需要修改。

# 3.售后服务和技术支持

- 地址: 上海市闵行区园文路 28 号世宏金源中心 2001
- 电话: 021-64325189
- 传真: 021-64325200
- 网址: <u>http://www.zlmcu.com</u>
- 邮箱: <u>support@zlmcu.com</u>